## SN 2017hpa: A Carbon-rich High Velocity Gradient Supernova

Anirban Dutta<sup>1</sup>, Avinash Singh<sup>1</sup>, G.C. Anupama<sup>1</sup>, D.K. Sahu<sup>1</sup>, Brajesh Kumar<sup>2</sup>

<sup>1</sup>Indian Institute of Astrophysics, Bangalore; <sup>2</sup>ARIES, Nainital

Abstract: We present optical broadband photometry and low resolution spectroscopy of Type Ia (SN) 2017hpa. The observations of 2017hpa was carried out with the **Himalayan Chandra Telescope** located at IAO, Hanle. The observations span from -8.8 **days to +108.2 days** since the maximum light in B-band. Photometric analysis shows 2017hpa as a normal type Ia SN with decline rate in B band  $\Delta m_{15}(B) = 1.08 \pm 0.03$  and  $M_B$ = -19.38± 0.05. Spectroscopic analysis shows 2017hpa as a **High Velocity Gradient(HVG)** SN with prominent **C II A6580** feature in the pre-maximum spectra.

Quick Details of the Object under study:

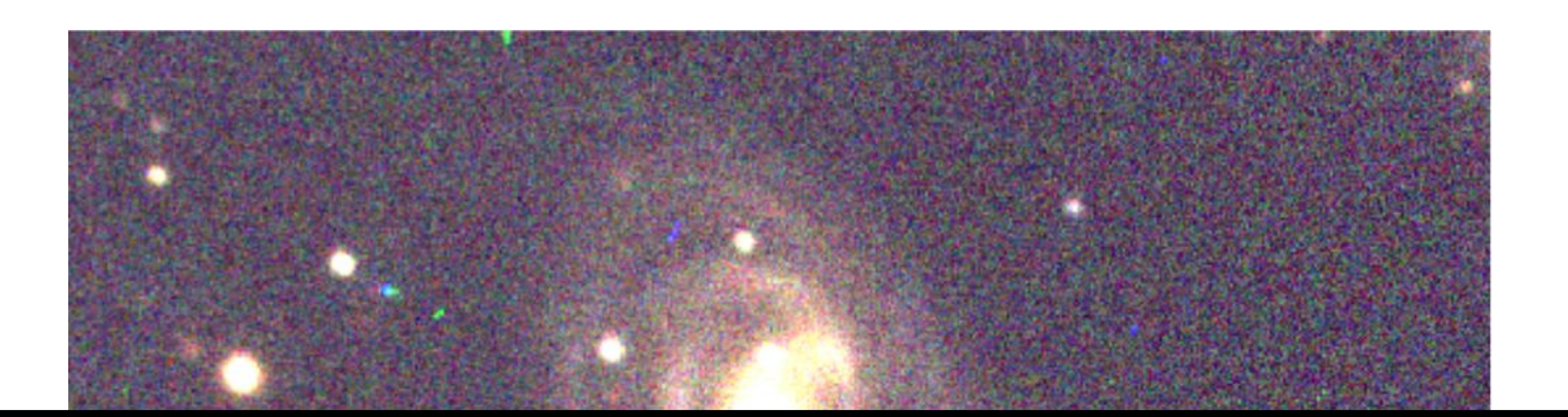

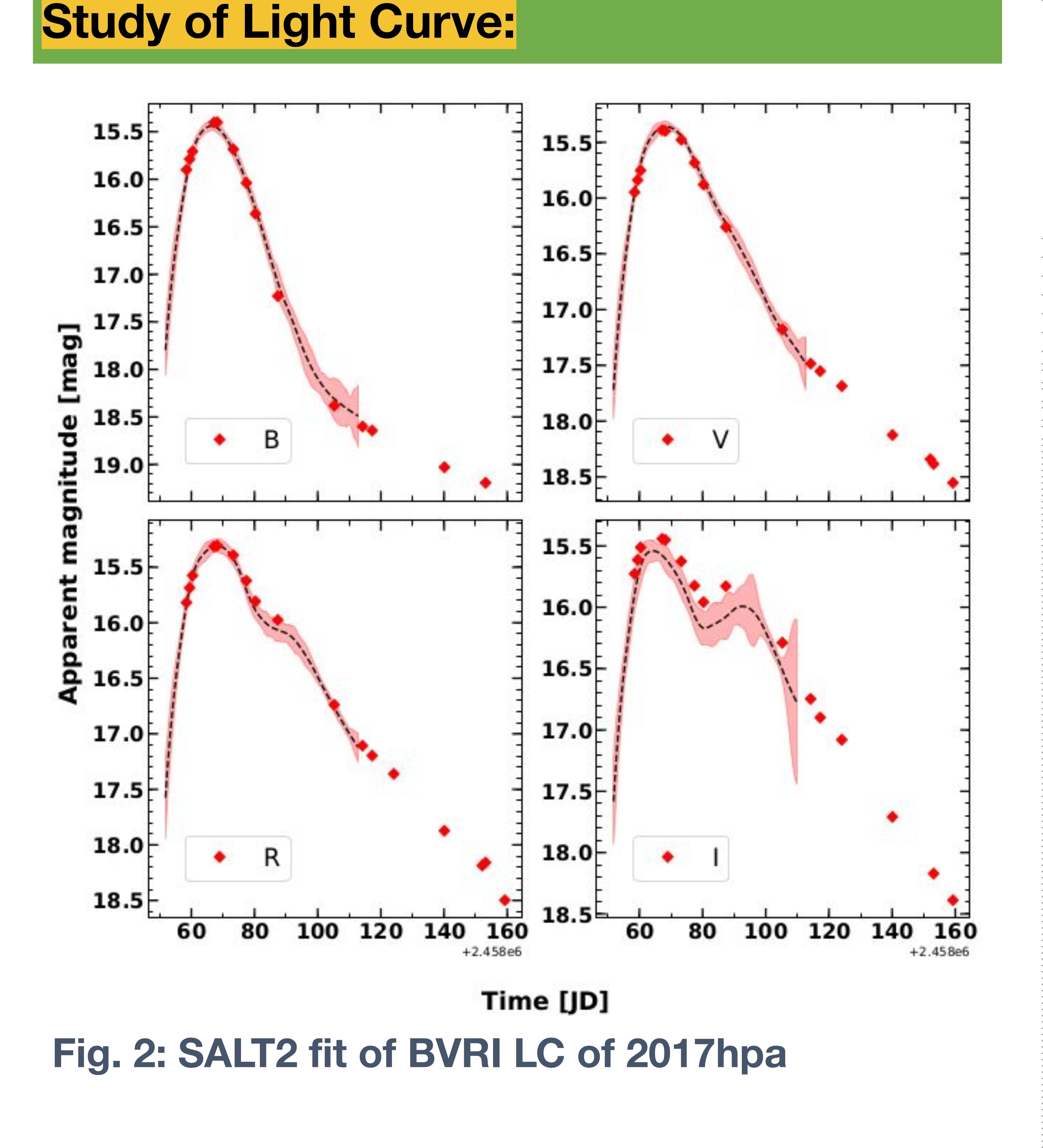

The maximum of I band occurs before the maximum of B band.

## **Spectroscopic Study:**

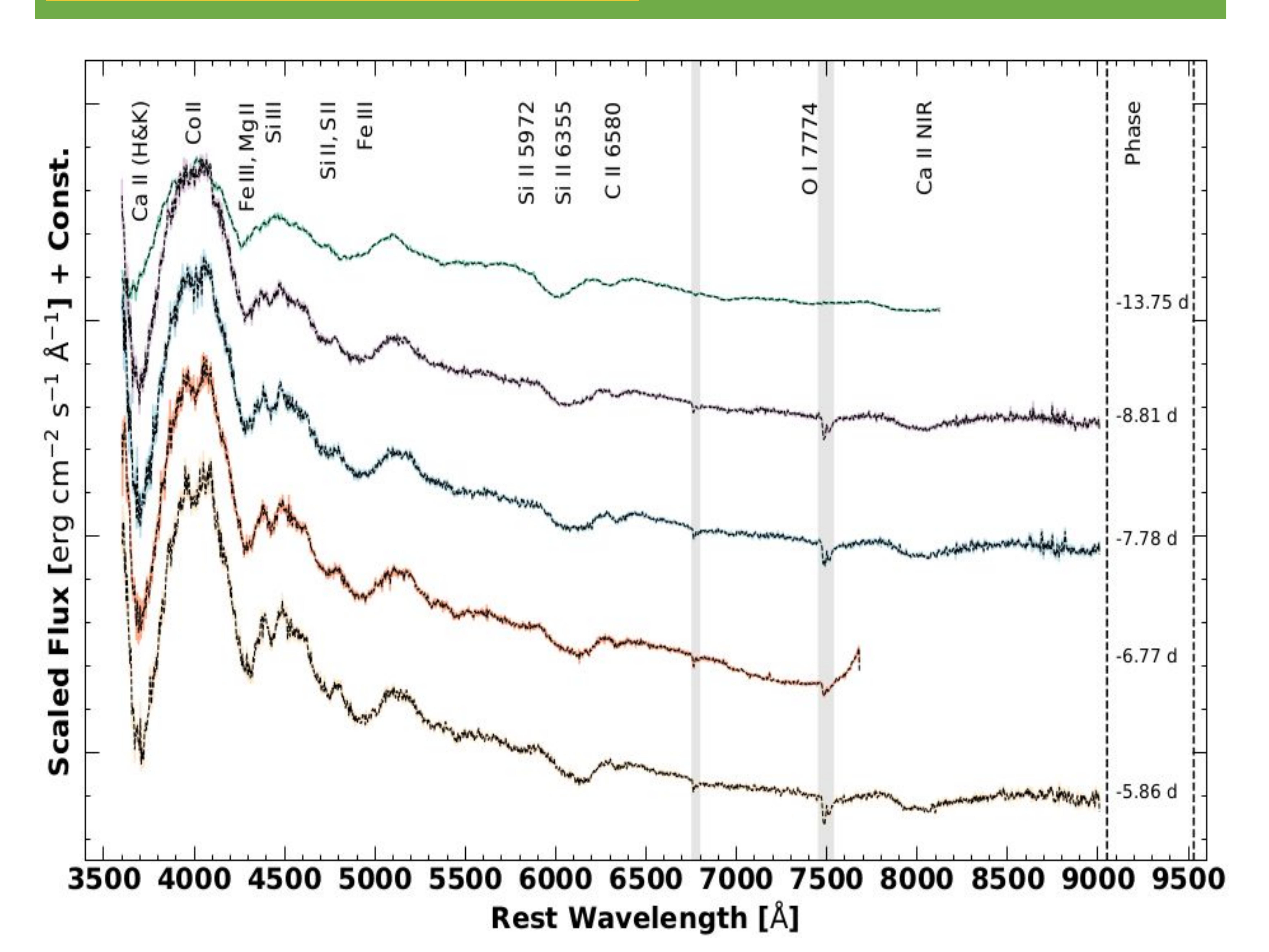

Fig. 3: Pre-maximum phase spectra of 2017hpa

- The pre-maximum phase spectra (3500-9100 Å) shows prominent C II λ6580 feature characteristics of ongoing burning.
- The blueshift of the absorption feature of Si
  II λ6355 traces the photosphere.
- The velocity gradient measured from

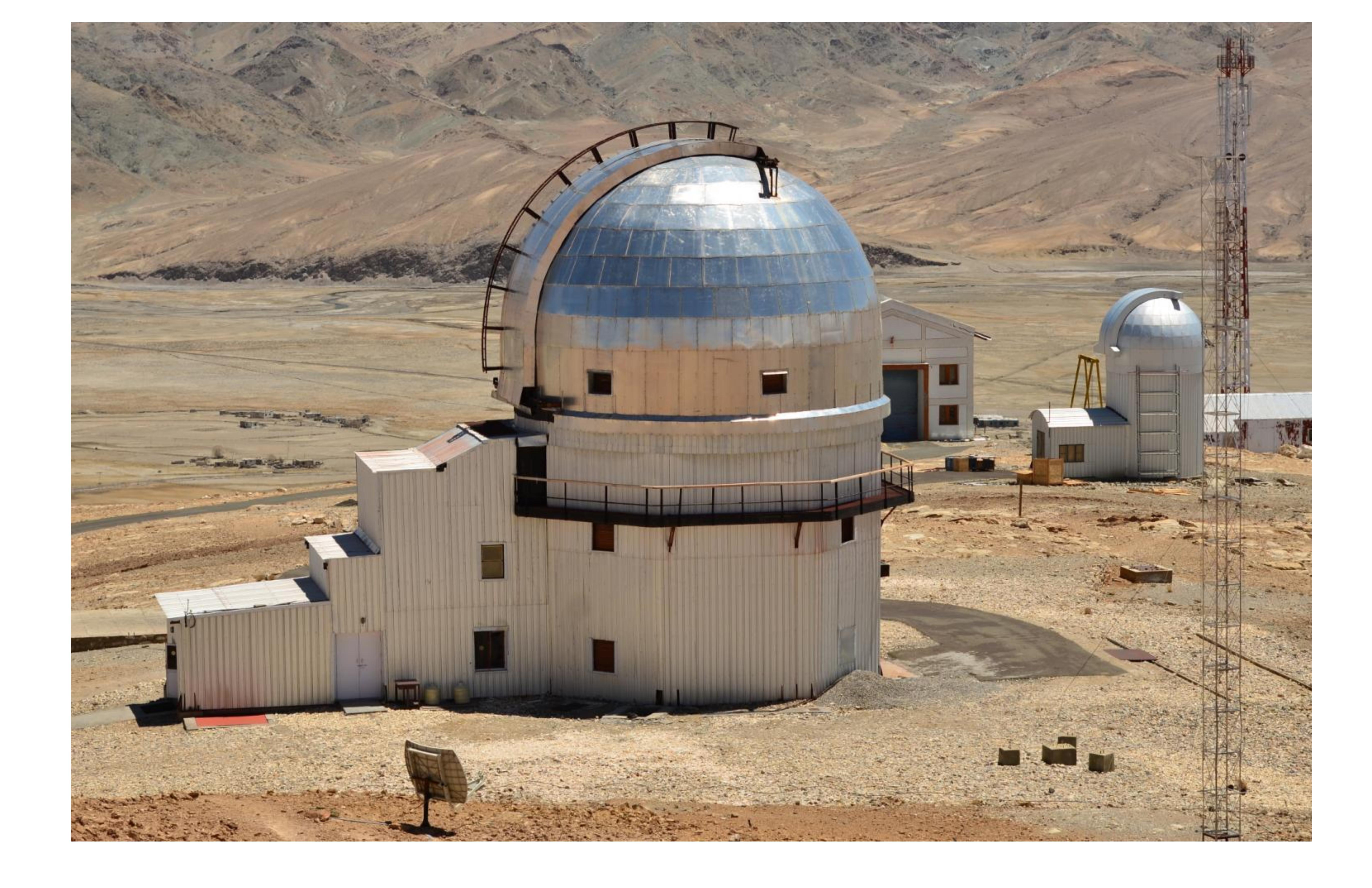

## Line Velocity Evolution:

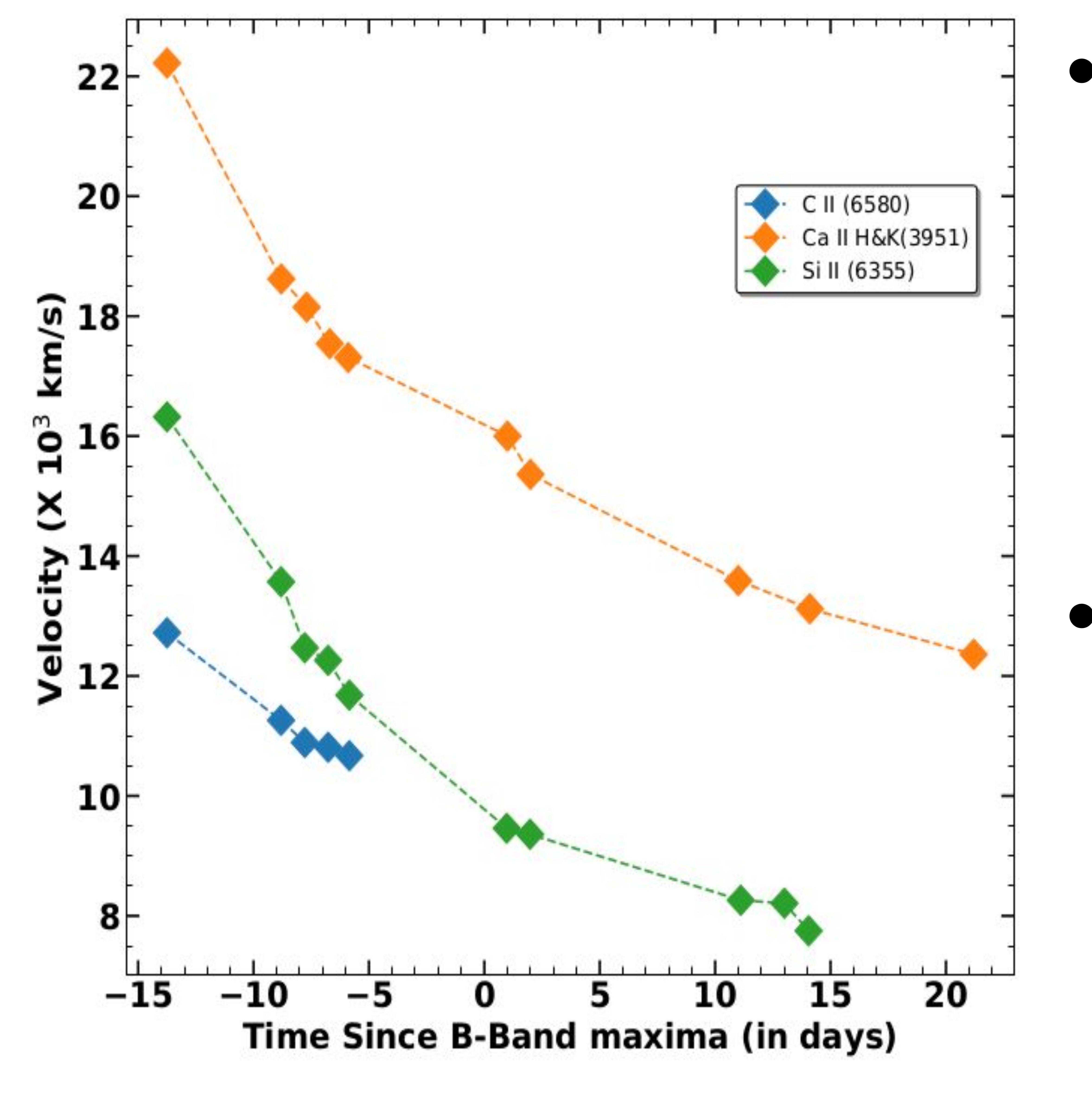

- The line velocity evolution of Si II λ6355 has been shown along with C II λ6580 and Ca II(H&K) λ3951.
   The C II velocity evolution is
- significantly lower than Si II which indicate ejecta asymmetry.

Fig. 5: Line Velocity Evolution of different elements for SN 2017hpa

## **Summary and Discussions:**

- The photometric properties show 2017hpa as a normal type la SN.
- The spectroscopic properties show 2017hpa as a CN, HVG SN.
- Typically C II is associated with low volocity